# こ存知ですか?受取順貸出

立川市内に在住・在勤・在学の方が、ご予約をされる時、「上下巻を予約したのに下巻が先にきてしまって 順番に読めない」ということにならないように、図書館の予約システムでは受取順貸出という機能があります。

上下巻や漫画、時代小説などを順番に読みたい場合はカウンターで予約をする際に図書館員にお声かけい ただくか、館内検索端末や図書館ホームページで受取順貸出登録を設定してください。

なお相互利用の方はご利用頂く事が出来ません。ご了承下さい。

ただし受取順の指定をされても、所蔵館が分かれている場合等、ご提供の順番が前後する時があります。

<館内端末での受取順貸出方法>

※受取順貸出は既に予約中の資料について設定することができます。

### 1. トップページから利用者メニューを選択します。

|            |          | ● ログイン 🔄 予約かご確認 |
|------------|----------|-----------------|
| 資料をさがす     | 新しく入った資料 | 貸出の多い資料         |
| 予約の多い資料    | 新聞記事検索   |                 |
| 利用者メニュー    | パスワード発行  | パスワード変更         |
| カレンダー      |          |                 |
|            |          |                 |
| 最初に戻る      |          |                 |
|            |          |                 |
| 2. 図書館利用カ  | ードの番号と暗調 | 証番号でログインし       |
| ]グインできない場合 | 合や暗証番号が  | つからない場合は登       |

初期化できますので、カウンターにお尋ねください。

| 3. 利用状況から「予約状況照会 | 会へ」を選択。 |
|------------------|---------|
|------------------|---------|

| 利用登録有效  | 期限            |             |
|---------|---------------|-------------|
| 利用登録の有效 | 効期限は2026年6月6日 | ∃です。        |
| 利用状況    |               |             |
| 貸出状況    | 0件            | 貸出状況照会へ     |
| 予約状況    | 3件            | 予約状況照会へ     |
| 予約取消状況  | 登録されていません     | 予約取消状況照会へ   |
| 予約かご    | 登録されていません     | 予約かご確認へ     |
| レファレンス  | 登録されていません     | レファレンス回答照会へ |
| お気に入り雪  | 録             |             |
|         |               |             |

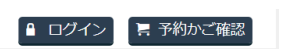

#### ログイン

枠の中をタッチすると英数表が出ます。

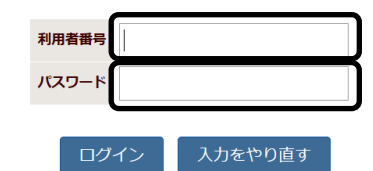

|                  |              |                |            |                |          |   | 🔽 :お気に入りに追加 | <b>直</b> :取消 | 目 アイコン表示 | □ 一覧表示    |
|------------------|--------------|----------------|------------|----------------|----------|---|-------------|--------------|----------|-----------|
| 1ブラック・ミ          | ジャック 1       |                |            |                |          |   |             |              |          |           |
| 6                | 受取場所<br>予約状況 | 中央図書館<br>予約中です | 予約日<br>所蔵数 | 2023年12月2<br>1 | 5日<br>順位 | 1 |             | <b>6</b>     |          |           |
| 2 <b>ブラック・</b> ミ | ジャック 2       |                |            |                |          |   |             |              |          |           |
|                  | 受取場所<br>予約状況 | 中央図書館<br>予約中です | 予約日<br>所蔵数 | 2023年12月2<br>1 | 5日<br>順位 | 1 |             | <b>1</b>     |          |           |
| 3人魚の眠る家          | 《幻冬舎文》       | 軍 ひ-17-2)      |            |                |          |   |             |              |          |           |
|                  | 受取場所<br>予約状況 | 中央図書館<br>予約中です | 予約日<br>所蔵数 | 2023年12月2<br>5 | 5日<br>順位 | 1 |             | <b>1</b>     |          |           |
|                  |              |                |            |                |          |   |             |              | マイライブラリ  | メニューに戻る 🕻 |

予約変更

予約取消

| 5. 順番を指定したいシリーズタイトルのチェックボックスを全                                                                                                    | ┃9.受取順貸出完了です。「予約状況照会」で確認する                                                                   |
|----------------------------------------------------------------------------------------------------|----------------------------------------------------------------------------------------------|
| てクリックして、「選択完了」ボタンを押します。                                                                                                    | ٤                                                                                            |
| 利用後はログアウトしてください。ログインしています。 🔒 ログアウト 🏼 📑 予約かご確認                                                                                                    | 利用後はログアウトしてください。ログインしています。 🔒 ログアウト 📑 予約かご確認                                                  |
| ● 受取順貸出選択                                                                                                    | 受取順貸出登録結果                                                                                    |
| 受取順貸出の説明                                                                                                    | 受取順貸出の登録が完了しました。                                                                             |
|                                                                                                    | 受取順貸出選択に戻る                                                                                   |
| 以下の中から巻数順に貸し出す資料を選択してください。<br>ちだし 受知順の指定をたわれて、 所要給がいわれていて場合は、 ご提供の順受が前後すて時がたります。                                                                                                    | 予約状況照会で確認する                                                                                  |
| にたし受取順の指定をされても、所敵態が分かれている場合は、こ提供の順番が朋後9る時がありま9。<br>現在の設定 タイトル                                                                                                    |                                                                                              |
| <ul> <li>未設定 □人魚の眠る家(幻冬舎文庫 ひ-17-2)</li> <li>未設定 ☑ブラック・ジャック 1</li> </ul>                                                                                                    |                                                                                              |
| 未設定 ○ブラック・ジャック 2                                                                                                    | ┃<br>┃10.予約状況照会画面に受取順が表示されます。                                                                |
| 選択完了 キャンセル                                                                                                    |                                                                                              |
|                                                                                                    | 席を離れる際は忘れずにログアウトをお願いします。                                                                     |
|                                                                                                    |                                                                                              |
|                                                                                                    | 予約状況 予約変更 予約取消                                                                               |
| 6. 受取順指定画面でシリーズの受け取りたい順番にブル                                                                                                    |                                                                                              |
| ダウンメニューで受取順を指定します。                                                                                                    |                                                                                              |
| 利用後はログアウトしてください。ログインしています。 1 ログアウト 1 予約かご確認                                                                                                    | 受取順貢山 「ノフツク・シヤツク I」の次に頁し出9よつに設定されていま9<br>1人無の眠る家(知冬香又庫 (3-17-2)                              |
|                                                                                                    | 受取場所中央図書館     予約日     2023年12     225日     ①       予約状況     予約中です     所蔵数     5     順位     1 |
| ────────────────────────────────────                                                                                                    | 2プラック・ジャック 1                                                                                 |
| 選択された資料の貸出順を選択してください。<br>受取順 タイトル                                                                                                    | 受取場所     中央図書館     予約日     202     年12月25日       予約状況     予約中です     所蔵数     1     順位     1   |
| $\overline{}$ $\overline{}$ $\overline{}$ $\overline{}$                                                                                                    | 3 <b>ブラック・ジャック 2</b><br>受取場所 中央図書館 予約日 2023年12月25日 合                                         |
| $\overline{}$ $\overline{}$ $\phantom{$ |                                                                                              |
| -<br>2 受取順指定完了 選択に戻る                                                                                                    |                                                                                              |
| 7 順悉の指定後「受取順指定字了」ボタンを押します。                                                                                                    | <図書館ホームページからは>                                                                               |
|                                                                                                    | ┃<br>┃トップページより「資料の検索」ボタンを押します。次に、「予                                                          |
| 利用後はログアウトしてください。ログインしています。                                                                                                    |                                                                                              |
| 受取順指定                                                                                                    | 約の方法」ホタンをクリックし、ト方へスクロールすると「受取                                                                |
| 選択された資料の貸出順を選択してください。                                                                                                    | 順の指定」が紹介されていますので、そちらもご参照ください。                                                                |
| 受取順         タイトル           1         ブラック・ジャック         1                                                                                                    | 育品色変更: 標準 🧰 🔜 文字の大きさ: 大 中 川                                                                  |
| Z ▼ ブラック・ジャック 2                                                                                                    |                                                                                              |
| 受取順指定完了選択に戻る                                                                                                    | ○ 利用者メニュー  ● 資料の検索  ● 利用案内  ● よくある質問  ● 各館案内                                                 |
|                                                                                                    | ●重要なお知らせ<br>インターネットアドレス (URL) が変更になりました。<br>2019年1月4日更新                                      |
|                                                                                                    | 利用者メニュー かん、たん、絵本 Q 詳細検索はこちら 見 視聴覚資料検索はこちら                                                    |
|                                                                                                    | 100日ノーナ クイトル、著者、キーワードなど入力 検索                                                                 |
| 8. 確認画面が表示されるので、間違いなければ「指定す                                                                                                    |                                                                                              |

## る」ボタンを押して下さい。

利用後はログアウトしてください。ログインしています。 🔒 ログアウト 📮 予約かご確認

#### 受取順貸出設定確認

以下の設定で受取順貸出を設定します。

この内容でよろしければ指定するボタンを押してください。

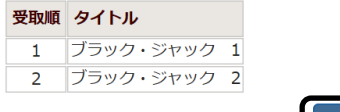

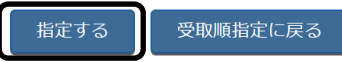

| <ul> <li>予約状況照会</li> </ul>                     |                                    |                    |                         |             |  |  |  |
|------------------------------------------------|------------------------------------|--------------------|-------------------------|-------------|--|--|--|
| <ul> <li>メールアトレスの登録・</li> <li>変更 など</li> </ul> | お知らせ                               | イベント               | 展示                      | おはなし会       |  |  |  |
| → パスワード変更                                      |                                    |                    |                         |             |  |  |  |
| ● パスワード発行                                      | 西沙 西沙学習館排水設備等整備工事のお知らせ (2019年1月4日) |                    |                         |             |  |  |  |
|                                                | 共通 図書館木                            | <u>ームページが新しくなり</u> | <u>ました。</u> (2019年1月4日) |             |  |  |  |
| 図書館カレンダー                                       | <b>共通</b> 立川市図                     | 書館全館でインターネッ        | ト音楽配信サービスが利用            | できます。 (2019 |  |  |  |

## ※操作方法がわからない場合など、図書館員にお気軽にお

尋ねください。